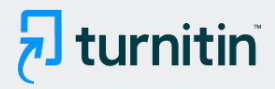

#### PAPER NAME

1661833139\_Contoh Ciptaan.pdf

| Jan 13, 2023 11:20 AM GMT+7 | Jan 13, 2023 11:21 AM GMT+7 |
|-----------------------------|-----------------------------|
| SUBMISSION DATE             | REPORT DATE                 |
| 15 Pages                    | 807.3KB                     |
| PAGE COUNT                  | FILE SIZE                   |
| 896 Words                   | 5159 Characters             |
| WORD COUNT                  | CHARACTER COUNT             |
|                             |                             |

## • 20% Overall Similarity

The combined total of all matches, including overlapping sources, for each database.

- 2% Publications database
- Crossref Posted Content database

## Excluded from Similarity Report

- Internet database
- Quoted material
- Small Matches (Less then 8 words)

Crossref database

• Bibliographic material

Cited material

• 19% Submitted Works database

Summary

## WEBSITE SISTEM PAKAR DIAGNOSA PENYAKIT HATI

<sup>8</sup> sistem Pakar adalah sebuah sistem yang dapat menirukan kemampuan penalaran layaknya seorang pakar. Dimana pada sistem terdapat pengetahuan yang berasal dari keahlian pakarnya. Pada dasarnya sistem pakar tidak menggantikan peran seorang pakar hanya saja keilmuan seorang pakar sudah dipindahkan pada sebuah sistem yang terkomputerisasi dimana sistem tersebut dapat menjawab pertanyaan–pertanyaan yang diajukan layaknya seorang pakar.

Penulis membuat website yang berisi pertanyaan mengenai gejala penyakit hati, persentase terkena penyakit hati beserta solusinya. Data yang digunakan dalam penelitian ini adalah gejala-gejala yang dirasakan oleh pasien penderita penyakit hati. Diagnosa gejala penyakit hati terbagi menjadi 4 diagnosa penyakit dengan 22 gejala yang biasa muncul.

## **SOURCE CODE**

Modul CSS JS bootstrap untuk tampilan web

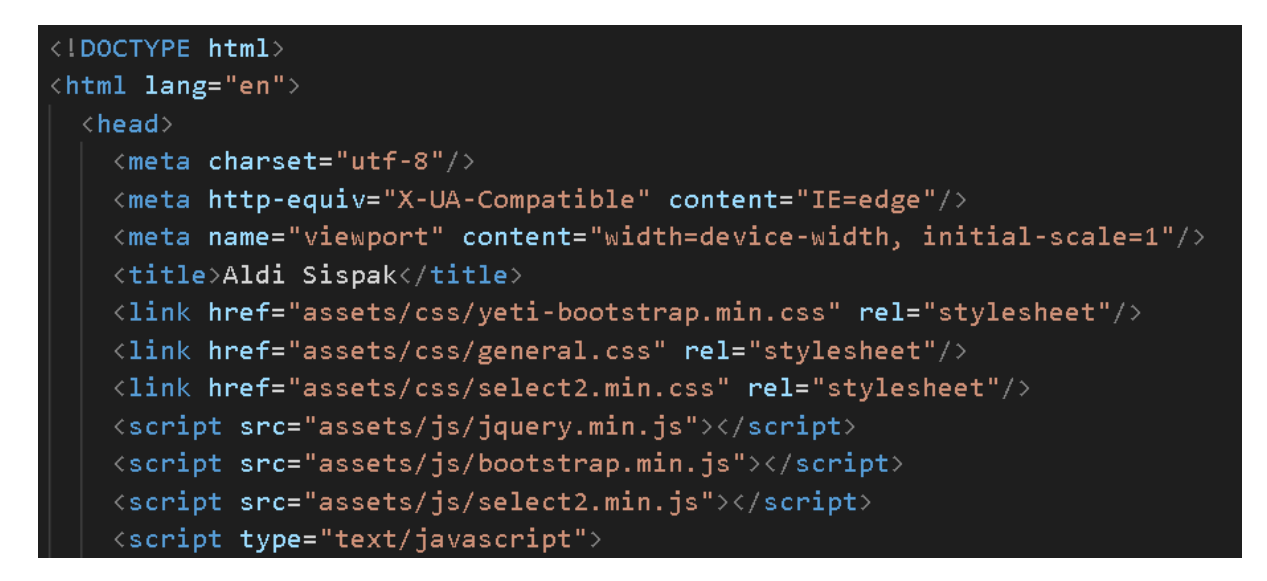

Code untuk login admin atau pakar

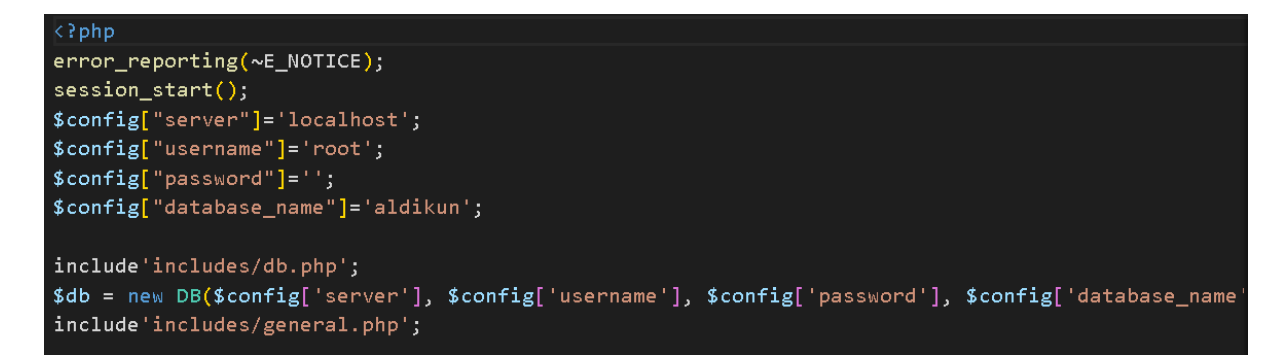

Code untuk halaman masuk konsultasi

```
<?php
$terjawab = get_terjawab();
$relasi = get_relasi($terjawab);
$kode_gejala = get_next_gejala($relasi);
$success = $_GET['success'];
$row = $db->get_row("SELECT * FROM tb_gejala WHERE kode_gejala='$kode_gejala'");
$count = $db->get_var("SELECT COUNT(*) FROM tb_konsultasi");
if(l$row){
    $success = true;
}
```

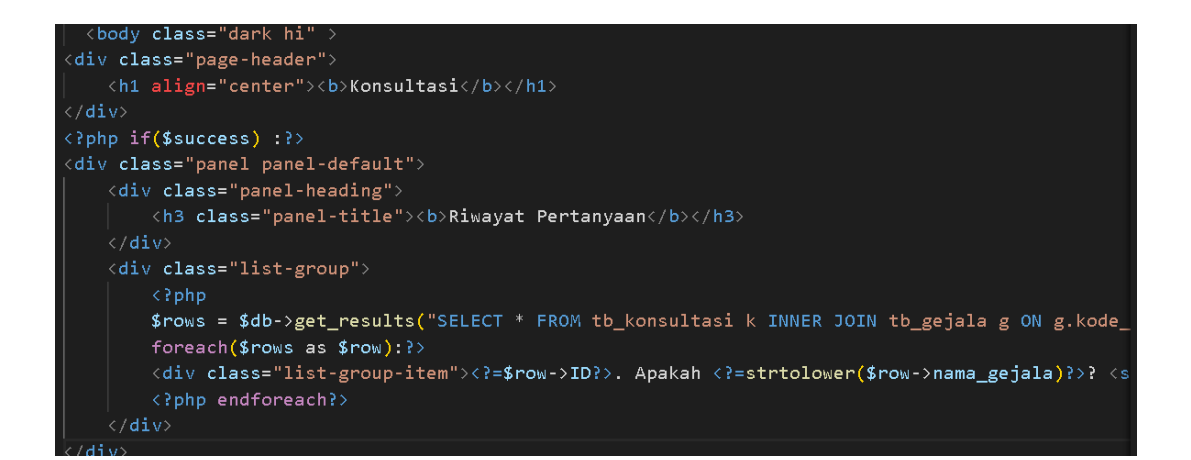

Code untuk pertanyaan mengenai gejala penyakit hati

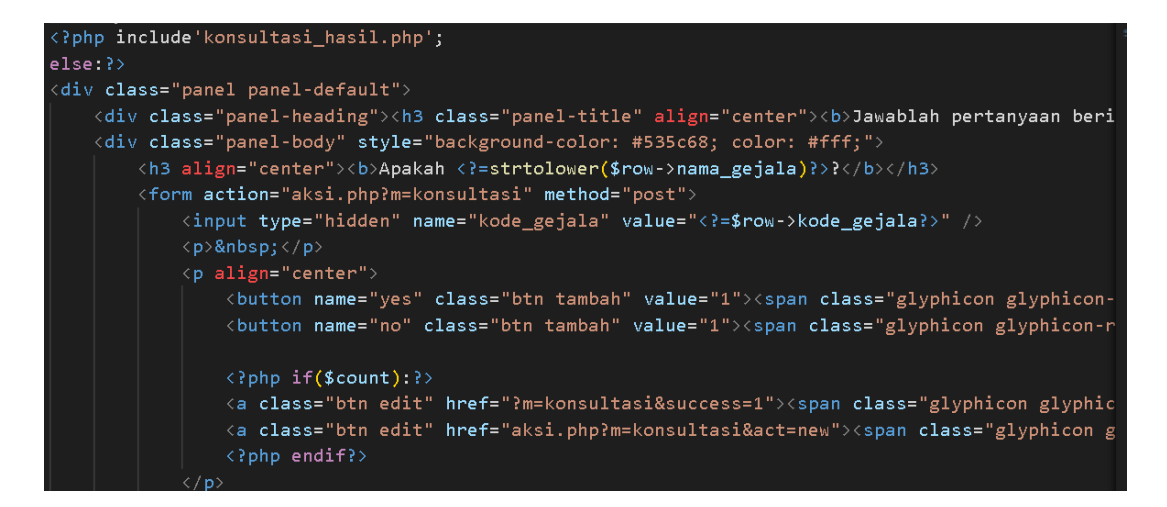

Code untuk hasil konsultasi

```
div class="panel panel-primary"
  <div class="panel-heading";</pre>
     <h3 class="panel-title">Biodata Konsultasi</h3>
            Nama
            No. Hp
            Jenis Kelamin
            Alamat
            Tanggal
         $q = ($_GET['q']);
         $rowss = $db->get_results("SELECT * FROM tb_hasil order by id desc limit 1");
         $no=0:
         foreach($rowss as $rowd):?>
            <?=$rowd->nama ?>
            <?=$rowd->no_hp?>
            <?=$rowd->jk?>
            <?=$rowd->alamat?>
            <?=$rowd->tgl?>
         <?php endforeach;?>
```

```
<div class="panel panel-primary">
   <div class="panel-heading">
      <h3 class="panel-title">Gejala Terpilih</h3>
   <thead>
         No
         Nama Gejala
      </thead>
   $no=1;
   foreach($rows as $row):?>
      <?=$no++?>
      <?=$row->nama_gejala?>
   <?php endforeach;</pre>
   $rows = $db->get_results("SELECT *
   FROM tb_relasi r INNER JOIN tb_diagnosa d ON d.kode_diagnosa = r.kode_diagnosa
   WHERE r.kode_gejala IN (SELECT kode_gejala FROM tb_konsultasi WHERE jawaban='Ya') ORDER BY r.
```

```
foreach($rows as $row){
   $diagnosa[$row->kode_diagnosa]['mb'] = $diagnosa[$row->kode_diagnosa]['mb'] + $row->mb * (1 -
   $diagnosa[$row->kode_diagnosa]['md'] = $diagnosa[$row->kode_diagnosa]['md'] + $row->md * (1 -
   $diagnosa[$row->kode_diagnosa]['cf'] = $diagnosa[$row->kode_diagnosa]['mb'] * $diagnosa[$row
<div class="panel panel-primary">
   <div class="panel-heading">
      <h3 class="panel-title">Hasil Analisa</h3>
   No
         Diagnosa
         Kepercayaan
   $no=1;
   function ranking($array){
      $new_arr = array();
      foreach($array as $key => $value) {
          $new_arr[$key] = $value['cf'];
```

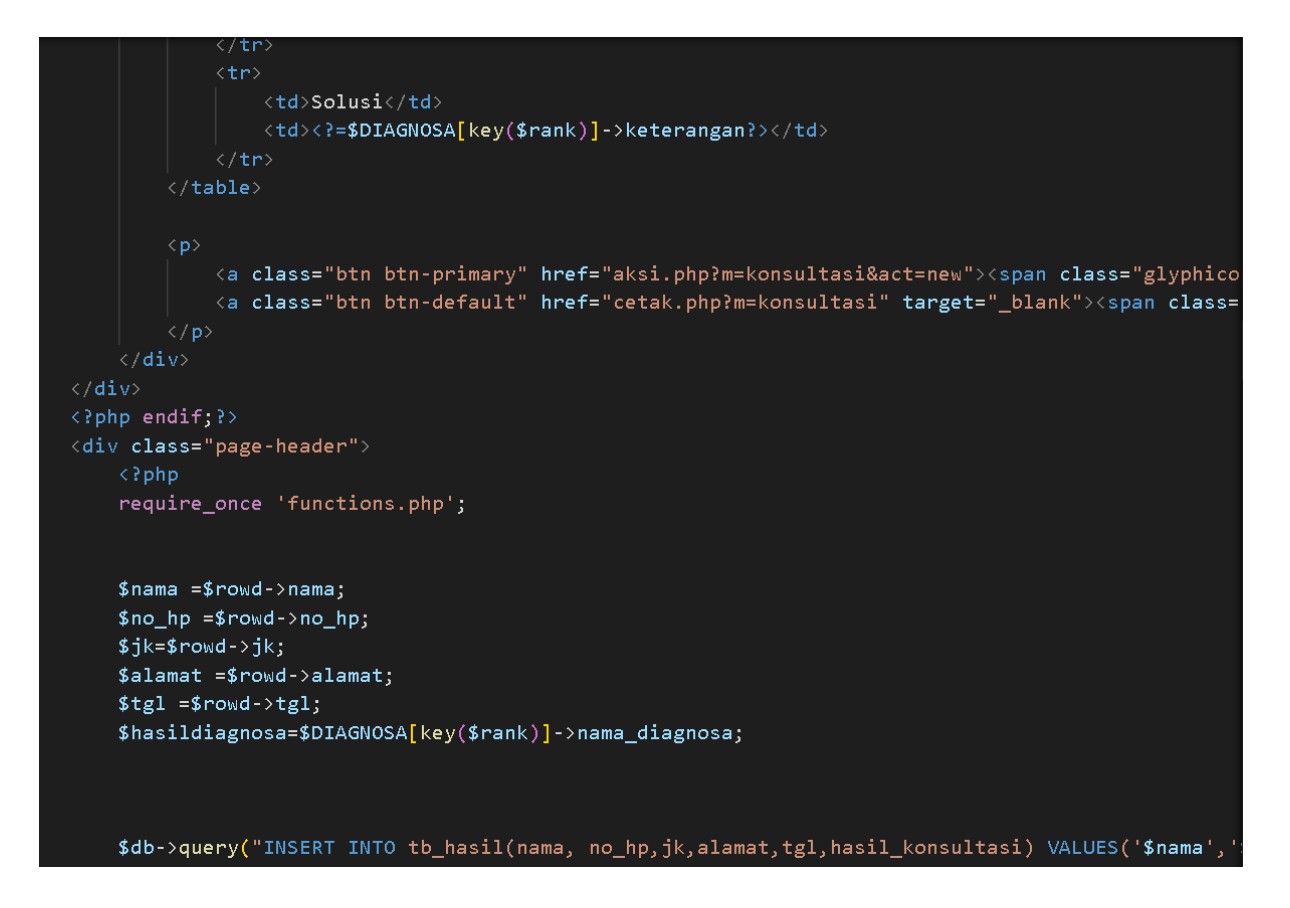

Code untuk tambah diagnosa penyakit

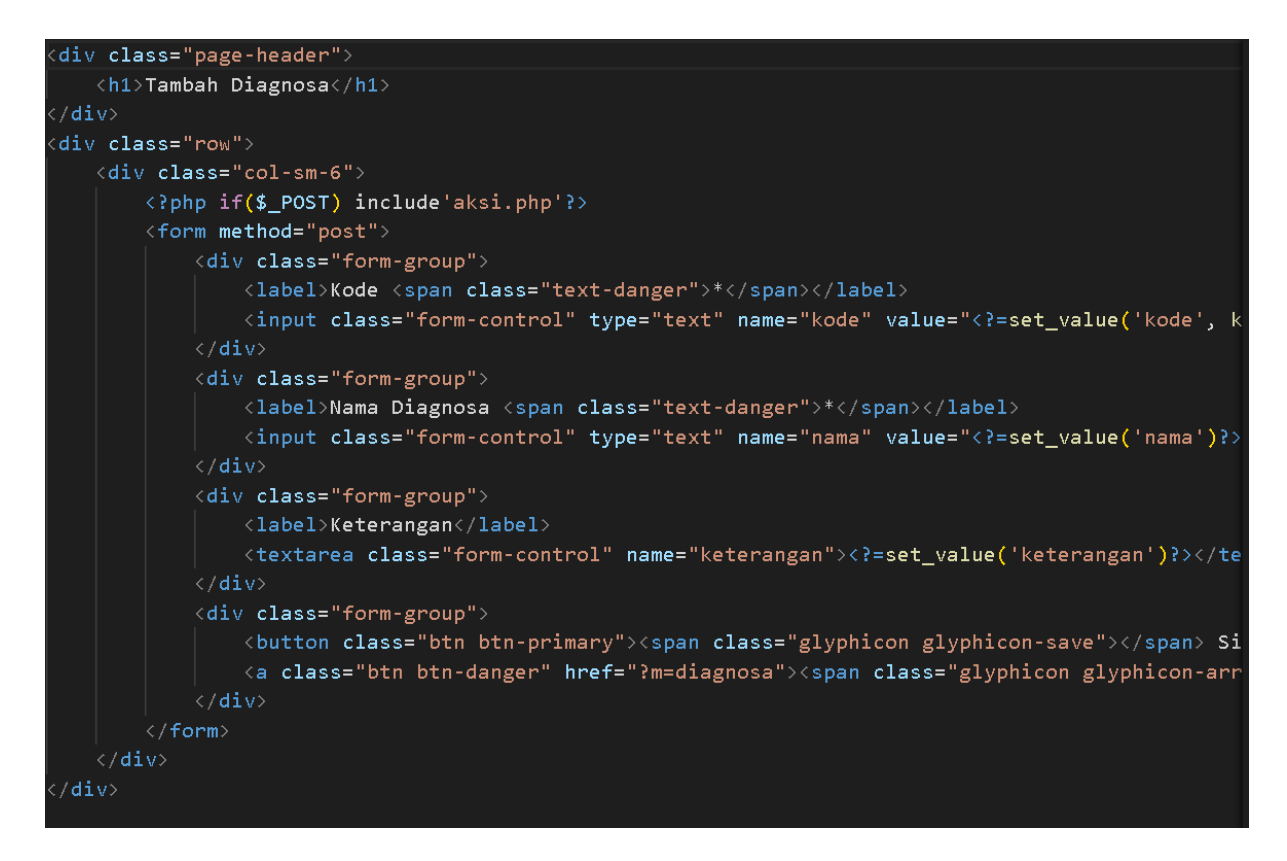

Code untuk ubah/edit diagnosa penyakit

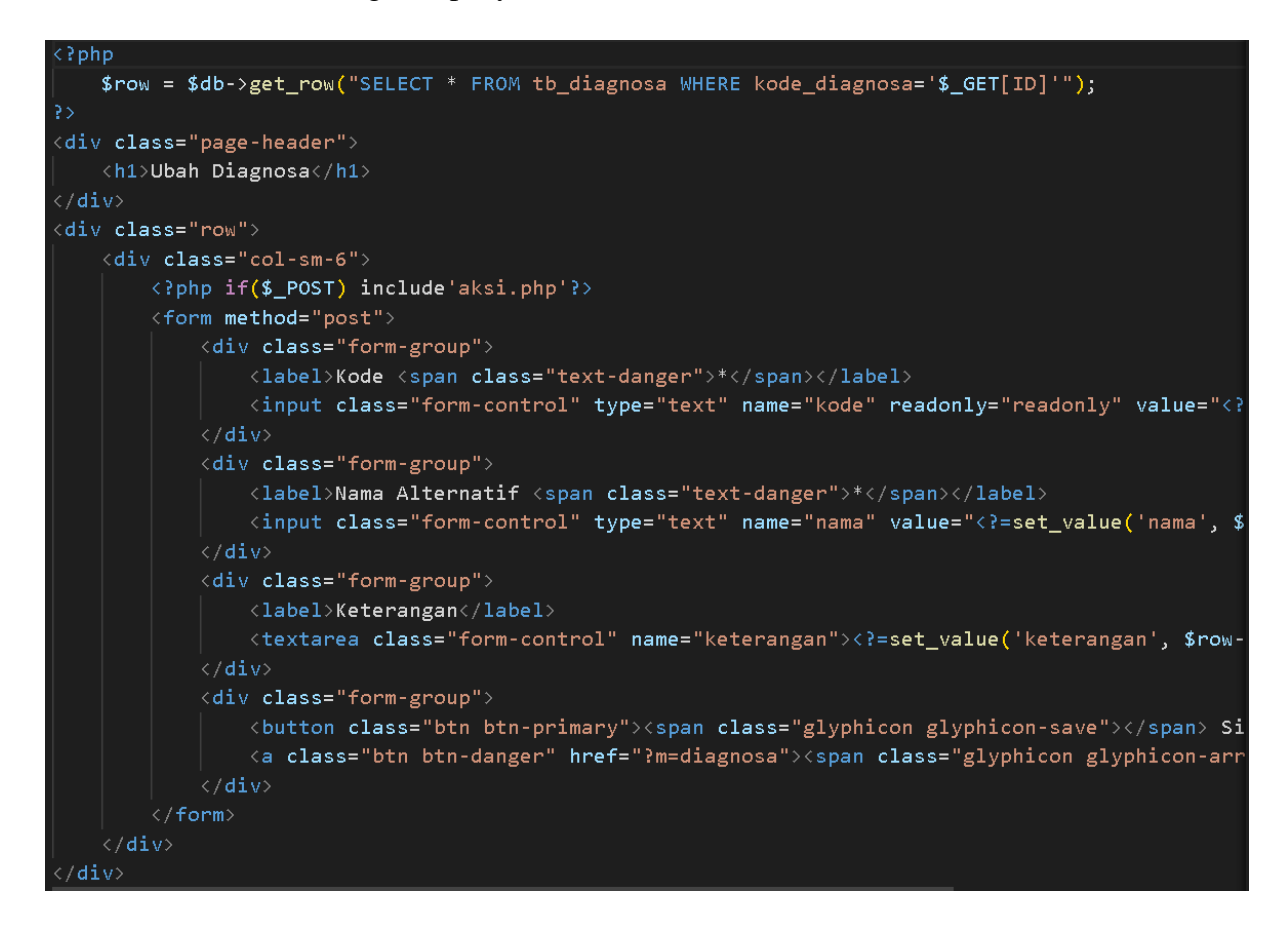

Code untuk tambah gejala penyakit

```
<div class="page-header">
   <h1>Tambah Gejala</h1>
/div>
div class="row">
    <div class="col-sm-6">
       <?php if($_POST) include'aksi.php'?>
       <form method="post">
            <div class="form-group">
                <label>Kode <span class="text-danger">*</span></label>
                <input class="form-control" type="text" name="kode" value="<?=set_value('kode', k</pre>
            <div class="form-group">
                <label>Nama Gejala <span class="text-danger">*</span></label>
                <input class="form-control" type="text" name="nama" value="<?=set_value('nama')?>
            </div>
            <div class="form-group">
                <label>Keterangan</label>
                <input class="form-control" type="text" name="keterangan" value="<?=set_value('ke</pre>
            <div class="form-group">
                <button class="btn btn-primary"><span class="glyphicon glyphicon-save"></span> Si
                <a class="btn btn-danger" href="?m=gejala"><span class="glyphicon glyphicon-arrow")</pre>
       </form>
 /div>
```

Code untuk edit gejala penyakit

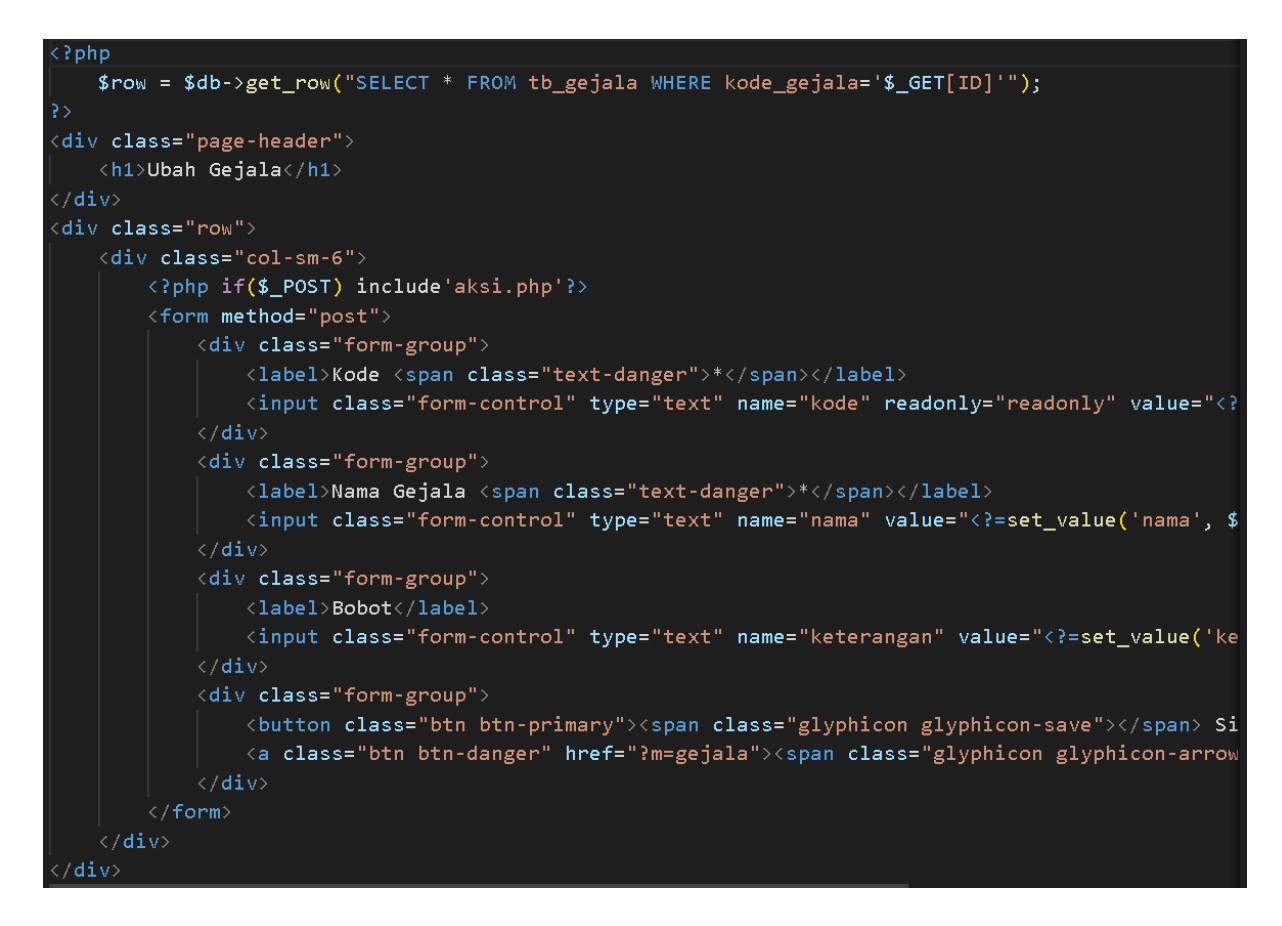

#### Code untuk tambah relasi

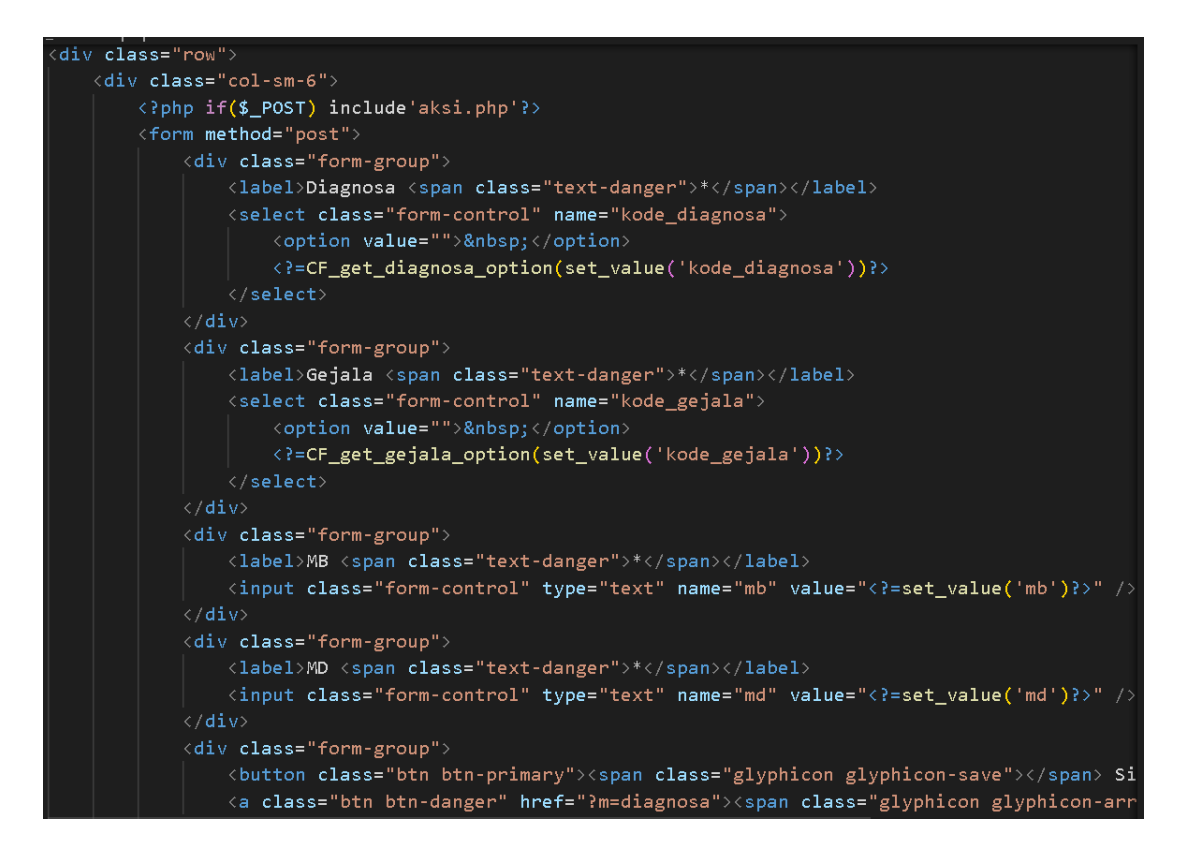

Code untuk edit relasi

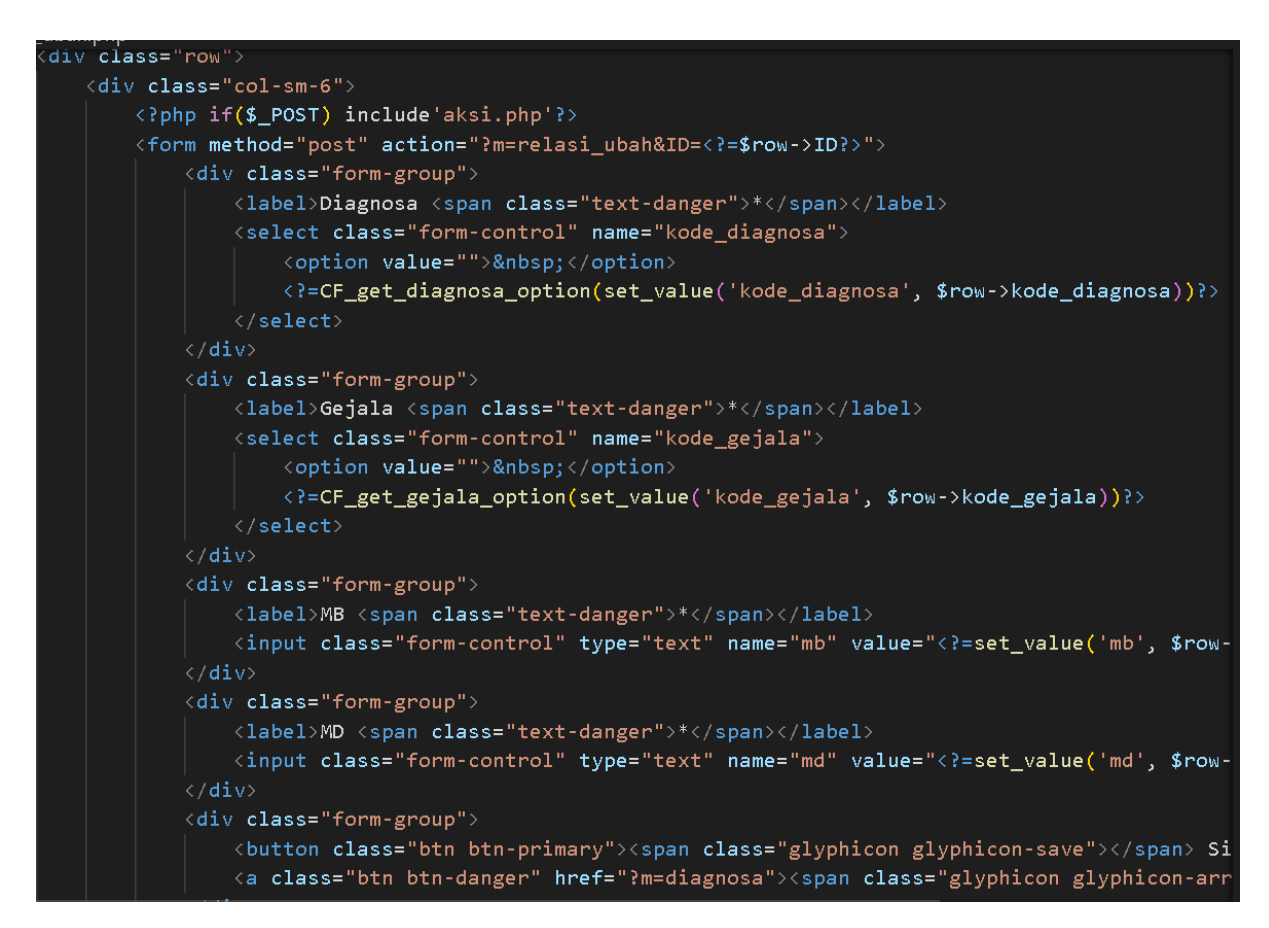

Code untuk menampilkan rule yang berlaku berdasarkan relasi basis pengetahuan

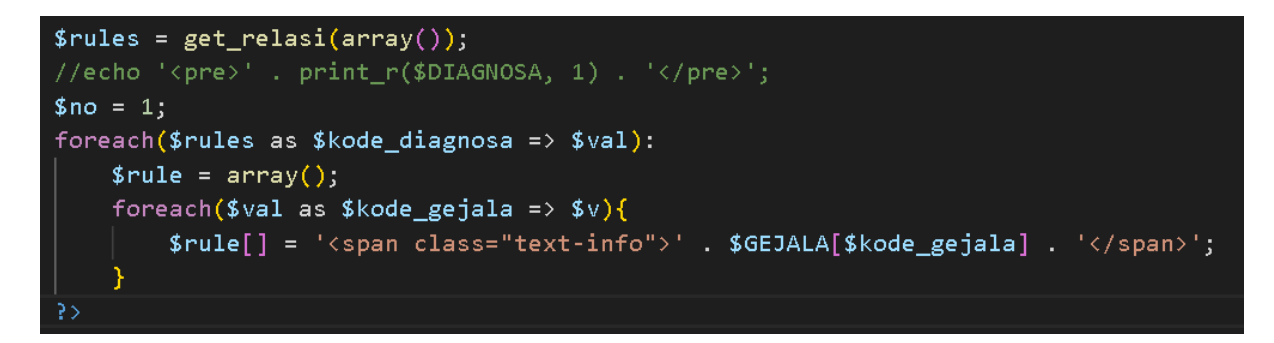

Code implementasi algoritma forward chaining dan certainty factor

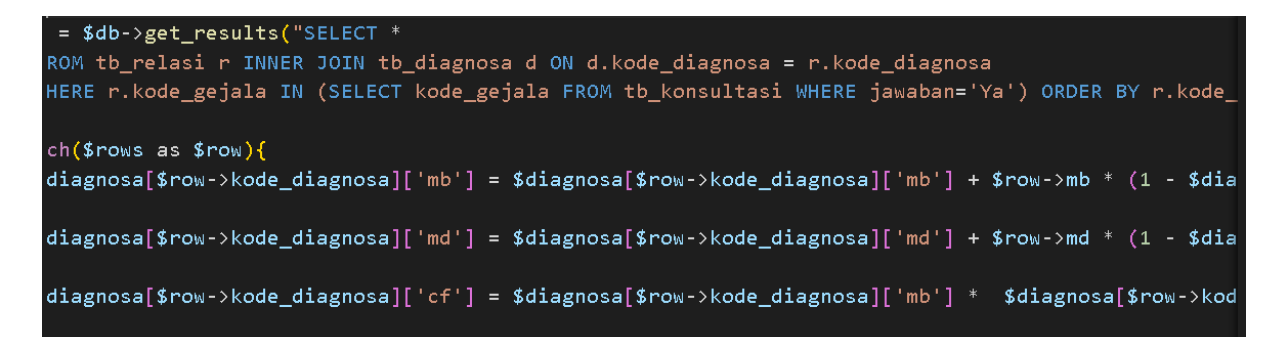

# LAYOUT

1. Halaman Menu Login

Berikut merupakan tampilan untuk menu login sistem pakar diagnosis awal penyakit hati untuk admin dan pakar yang telah terdaftar. Halaman menudapat dilihat pada gambar 1.1.

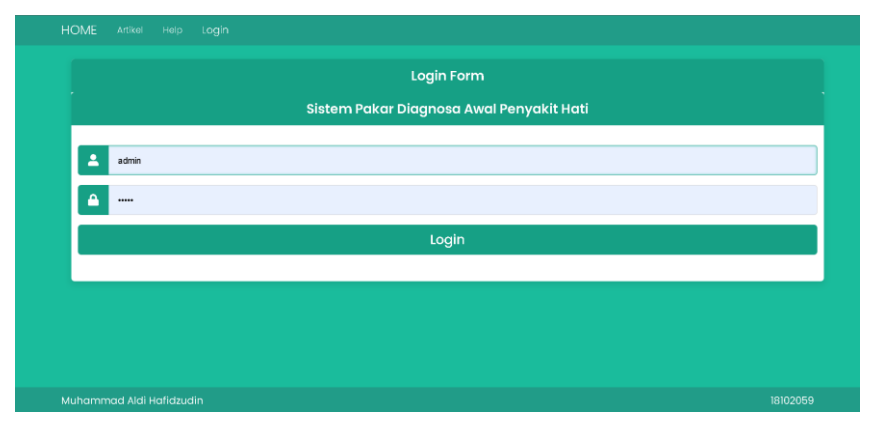

Gambar 1.1 Halaman Menu Login

#### 2. Halaman Menu Penyakit

Berikut merupakan tampilan halaman penyakit untuk admin dan pakar setelah berhasil login dan dapat melakukan pengelolaan data yang ada di dalam sistem aplikasi. Dalam menu ini terdapat beberapa fitur seperti menambah data penyakit, mengubah data penyakit, dan menghapus data penyakit. Halaman Menu Penyakit dapat dilihat pada gambar 1.2.

| ног | ME     | Penyakit Ge   | jala Basis Pengetahuan                                         | Aturan            | Laporan         | Logout                                                                                |      |
|-----|--------|---------------|----------------------------------------------------------------|-------------------|-----------------|---------------------------------------------------------------------------------------|------|
| Di  | iag    | nosa          |                                                                |                   |                 |                                                                                       |      |
|     | 0      |               |                                                                |                   |                 |                                                                                       |      |
| F   | Pencar | ian           | 🗘 Refresh 🕇 Taml                                               | bah               |                 |                                                                                       |      |
| No  | Kode   | Nama Diagnosa | Keterangan                                                     |                   |                 |                                                                                       | Aksi |
| 1   | P001   | Hepatitis     | - Dukungan dan Asupan Kalori Yar<br>mencegah penularan virus/  | ng Mernadai - I   | lindari konsun  | nsi alkohol dan obat-obatan yang dapat terakumulasi hati - Sanitasi dan higiene untuk | 6) B |
| 2   | P002   | Abses Hati    | - Menjaga kebersihan diri - Mengh                              | indari air liur i | itau kotoran he | awan untuk mencegah kista hidatidosa.                                                 | C I  |
| 3   | P003   | Kanker Hati   | - Reseksi hati (Pengangkatan tumo                              | r pada hati) - '  | 'ransplantasi h | ati                                                                                   | 6 1  |
| 4   | P004   | Sirosis Hati  | - Menghilangkan konsumsi Alkoho<br>dokter - Transplantasi Hati | l - Hindari ma    | kanan laut dan  | kerang mentah - Diet rendah sodium - Mengatur asupan protein sesuai dengan petunjuk   | 6    |
|     |        |               |                                                                |                   |                 |                                                                                       |      |

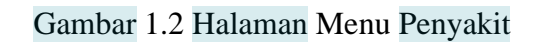

Pada halaman penyakit ini admin dan pakar dapat menambahkan penyakitpenyakit hati yang nantinya akan tersimpan didalam database sistem dengan cara menekan tombol tambah penyakit. Kemudian akan dialihkan ke halaman form seperti gambar 1.3.

| Kode *          | 10511050 | A. |   |  |
|-----------------|----------|----|---|--|
| Nama Diagnosa * |          |    |   |  |
| Keterangan      |          |    |   |  |
| L Simon L Kamb  | -11      |    | ĥ |  |
| Z simpan - Keme | all      |    |   |  |

Gambar 1.3 Form Tambah Penyakit

Admin dan pakar juga dapat mengedit data penyakit, perubahan tersebut akan disimpan didalam database sistem dengan cara menekan tombol ubah. Kemudian akan dialihkan ke halaman form seperti pada gambar 1.4.

| Kode *                                                                             |                     |  |  |
|------------------------------------------------------------------------------------|---------------------|--|--|
| P001                                                                               |                     |  |  |
| Nama Alternatif *                                                                  |                     |  |  |
| Hepatitis                                                                          |                     |  |  |
| Keterangan                                                                         |                     |  |  |
| Dukungan dan Asupan Kalori Yang Memad     Hindari konsumsi alkohol dan obat-obatar | dai<br>1 yang dapat |  |  |
| ± Simpan ← Kembali                                                                 |                     |  |  |

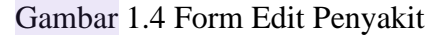

Admin dan pakar juga dapat menghapus data penyakit yang ada di dalam database dengan menekan tombol hapus.

3. Halaman Menu Gejala

Berikut merupakan tampilan halaman gejala untuk admin dan pakar setelah berhasil login dan dapat melakukan pengelolaan data yang ada di dalam sistem, terdapat beberapa fitur yaitu menambah gejala, mengubah gejala, dan menghapus gejala. Halaman Menu Gejala dapat dilihat pada gambar 1.5.

| HOME   | Penyakit Gejala Basis Pengetahuan Aturan Laporan Logout |            |      |
|--------|---------------------------------------------------------|------------|------|
| Geja   | la                                                      |            |      |
|        |                                                         |            |      |
| Pencar | an 🕫 Refresh 🕂 Tambah                                   |            |      |
| Kode   | Nama Gejala                                             | Keterangan | Aksi |
| G01    | Demam                                                   |            | 6    |
| G02    | Ikterik (Mata Kuning dan Kulit)                         |            | 6 🗊  |
| G03    | Urine Berwarna Gelap (Kemerahan)                        |            | 6 🗊  |
| G04    | Hilang Nafsu Makan                                      |            | 6 8  |
| G05    | Nyeri & rasa tidak enak di perut                        |            | 6 1  |
| G06    | Mual Muntah                                             | 0.2        | C D  |
| G07    | Lemas                                                   |            | 6 🗊  |
| G08    | Mimisan                                                 |            | 6 1  |

Gambar 1.5 Halaman Menu Gejala

Pada halaman gejala admin dan pakar dapat menambahkan gejala-gejala fisik dan non-fisik penyakit hati yang nantinya akan tersimpan didalam database sistem dengan cara menekan tombol tambah gejala. Kemudian akan dialihkan ke halaman form seperti gambar 1.6.

| HOME Penyakit Gejala Basis Pengetahuan Aturan Laporan Logout |          |
|--------------------------------------------------------------|----------|
| Tambah Gejala                                                |          |
| Kode *                                                       |          |
| G23                                                          |          |
| Nama Gejala *                                                |          |
| Keterangan                                                   |          |
|                                                              |          |
| ± Simpan ← Kembali                                           |          |
|                                                              |          |
|                                                              |          |
| Muhammad Aldi Hafidzudin                                     | 18102059 |

Gambar 1.6 Form Tambah Gejala

Admin dan pakar juga dapat mengedit data gejala yang kemudian data perubahan akan disimpan didalam database sistem dengan cara menekan tombol ubah. Kemudian akan dialihkan ke form seperti pada gambar 1.7

| HOME       |               |          |  |          |
|------------|---------------|----------|--|----------|
| Uba        | h Ge          | iala     |  |          |
| Kode *     |               | <b>)</b> |  |          |
| G01        |               |          |  |          |
| Nama Gejal | a *           |          |  |          |
| Deman      | 1             |          |  |          |
| -          |               |          |  |          |
| 🛓 Simp     | an 🗲 Ker      | mbali    |  |          |
|            |               |          |  |          |
|            |               |          |  |          |
|            |               |          |  |          |
| Muhamm     | ad Aldi Hafiq | dzudin   |  | 18102059 |

Gambar 1.7 Form Edit Gejala

Admin dan pakar juga dapat menghapus data gejala yang ada di dalam database dengan menekan tombol hapus.

4. Halaman Menu Basis Pengetahuan

Berikut merupakan tampilan halaman basis pengetahuan untuk admin dan pakar setelah berhasil login dan dapat melakukan pengelolaan data yang ada di dalam sistem, terdapat beberapa fitur seperti menambah relasi, mengubah relasi, dan menghapus relasi.<sup>7</sup>Aalaman Menu Basis Pengetahuan dapat dilihat pada gambar 1.8.

|     |                  | Basis Pengetahuan Aturan Laporan L     | .ogout |    |     |      |
|-----|------------------|----------------------------------------|--------|----|-----|------|
| Rel | asi              |                                        |        |    |     |      |
|     |                  |                                        |        |    |     |      |
| Pen | carian           | C Refresh + Tambah                     |        |    |     |      |
| No  | Diagnosa         | Gejala                                 |        | мв | MD  | Aksi |
| 1   | [P001] Hepatitis | [G01] Demam                            |        | 1  | 0.1 | 6 1  |
| 2   | [P001] Hepatitis | [G02] Ikterik (Mata Kuning dan Kulit)  |        | 1  | 0.3 | 6 0  |
| 3   | [P001] Hepatitis | (G03) Urine Berwarna Gelap (Kemerahan) |        | 1  | 0.2 | 6 8  |
| 4   | [P001] Hepatitis | [G04] Hilang Nafsu Makan               |        | 1  | 0.1 | 6 🗊  |
| 5   | [P001] Hepatitis | [G06] Mual Muntah                      |        | 1  | 0.2 | 6 8  |
| 6   | [P001] Hepatitis | [G07] Lemas                            |        | 1  | 0.1 | 6 8  |
| 7   | [P001] Hepatitis | [G09] Pembengkakan Hati                |        | 1  | 0.3 | 6 8  |
| 8   | [P001] Hepatitis | [G10] Tinja Berwarna Pucat             |        | 1  | 0.2 | 6 1  |

### Gambar 1.8 Halaman Menu Basis Pengetahuan

<sup>12</sup>ada halaman basis pengetahuan ini admin dan pakar dapat menambahkan data relasi antar gejala-gejala fisik maupun non-fisik penyakit hati yang nantinya akan tersimpan didalam database sistem dengan cara menekan tombol tambah relasi. Kemudian akan dialihkan ke form tambah relasi seperti pada gambar 1.9.

| Tambah Relasi        |  |
|----------------------|--|
| Diagnosa *           |  |
| Gejala *             |  |
| × M8 *               |  |
|                      |  |
| MD *                 |  |
| ᆂ Simpan 🛛 🔶 Kembali |  |
|                      |  |

#### Gambar 1.9 Form Tambah Relasi

Admin dan pakar juga dapat mengedit data relasi yang perubahan akan disimpan didalam database sistem dengan cara menekan tombol ubah. Kemudian akan dialihkan ke form edit relasi seperti pada gambar 1.10.

| Diagnosa *       |   |  |  |
|------------------|---|--|--|
| [P001] Hepatitis | ٣ |  |  |
| Gejala *         |   |  |  |
| [G01] Demam      | ٣ |  |  |
| мв *             |   |  |  |
| 1                |   |  |  |
| MD *             |   |  |  |
| 0.1              |   |  |  |

Gambar 1.10 Form Edit Relasi

Admin dan pakar juga dapat menghapus data relasi yang ada di dalam database dengan menekan tombol hapus

5. Halaman Menu Aturan

Tampilan halaman menu aturan-aturan yang berlaku berdasarkan basis pengetahuan dapat dilihat pada gambar 1.11.

| IOME P | enyakit Gejala                                                                                                    | Basis Pengetahuan                                                                                                    | Aturan Lap | oran Logout |  |  |
|--------|----------------------------------------------------------------------------------------------------|----------------------------------------------------------------------------------------------------|------------|-------------|--|--|
|        |                                                                                                    |                                                                                                    |            |             |  |  |
| No     | Aturan                                                                                                    |                                                                                                    |            |             |  |  |
| Rulie1 | JIKA Demam<br>DAN Ikterik I<br>DAN Urine E<br>DAN Urine E<br>DAN Mual M<br>DAN Iernas<br>DAN Pembe<br>DAN Tinja B<br>DAN Rasa N<br>MAKA Hepatitis | (Mata Kuning dan Kulit)<br>Ierwarna Gelap (Kemerahan)<br>Nafsu Makan<br>funtah<br>Iuntah<br>ngkakan Hati<br>erwarna Pucat<br>yer Pada Sendi dan Otot<br>y |            |             |  |  |
| Rule2  | JIKA Demam<br>DAN Hilang<br>DAN Muai M<br>DAN Lemas<br>DAN Pembe<br>DAN Nyeri P<br>DAN Diare<br>MAKA Abses H                                      | Nafsu Makan<br>tuntah<br>Ingkaikan Hati<br>Ingkaikan Hati<br>Ingkaikan Atas<br>Ati                                                                        |            |             |  |  |
| Ruie3  | JIKA Demam<br>DAN Ikteriki<br>DAN Urine E<br>DAN Nyeri 8<br>DAN Musi M                                                                            | (Mata Kuning dan Kulit)<br>Senvarna Gelap (Kemerahan)<br>E rasa tidak enak di perut<br>Tuntah                                                             |            |             |  |  |

Gambar 1.11 Halaman Menu Aturan

### 6. Halaman Menu Laporan

Berikut merupakan tampilan halaman riwayat konsultasi setelah admin atau pakar berhasil login dan dapat melakukan pengelolaan data yang ada di dalam sistem, terdapat beberapa fitur seperti melihat informasi hasil diagnosa pengguna dan menghapus data riwayat konsultasi pengguna. Halaman menu laporan dapat dilihat pada gambar 1.12.

| No | Nama                        | No. Hp       | Jenis Kelamin | Alamat   | Tanggal Konsultasi   | Hasil<br>Konsultasi | Aksi     |  |  |  |
|----|-----------------------------|--------------|---------------|----------|----------------------|---------------------|----------|--|--|--|
| 1  | Jiddan Ilham Panjiwijanarko | 085867777080 |               | Banyumas | 14:50 · 08 Juni 2022 | Hepatitis           |          |  |  |  |
| 2  | Aldi Hafidz                 | 081212518463 | Laki - Laki   | Cirebon  | 15:02 · 14 Juli 2022 | Hepatitis           | <b>B</b> |  |  |  |
| 3  | Aldi Hafidz                 | 081212518463 | Laki - Laki   | Cirebon  | 15:30 · 14 Juli 2022 | Sirosis Hati        | <b>B</b> |  |  |  |
| 4  | Muhamad Aldi Hafidzudin     | 081212518463 | Laki - Laki   | Cirebon  | 13:35 - 20 Juli 2022 | Hepatitis           |          |  |  |  |

Gambar 1.12 Halaman Menu Laporan

### 7. Halaman Menu Konsultasi

Berikut tampilan halaman menu konsultasi. Pengguna dapat melakukan konsultasi pada sistem pakar ini. Sebelum pengguna masuk ke halaman pilih gejala dan intetitas waktu, pengguna diharuskan mengisi data diri seperti pada gambar 1.13.

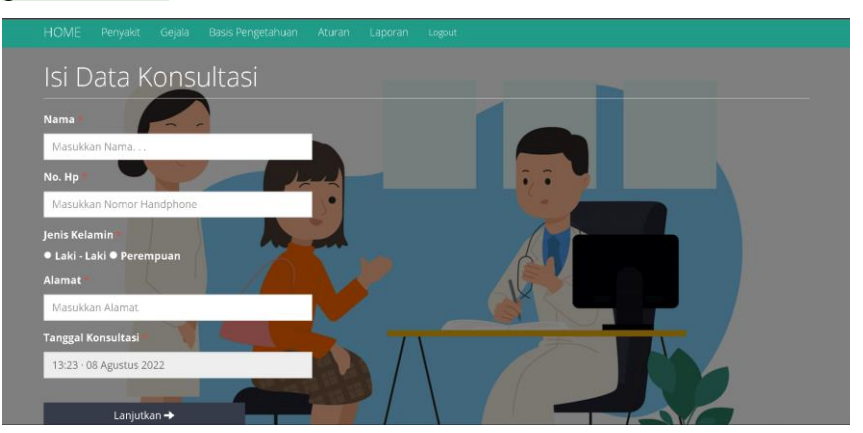

Gambar 1.13 Form Data Diri

Selanjutnya Pengguna dapat melakukan konsultasi pada sistem pakar ini dengan memilih berbagai gejala yang ditanyakan oleh sistem. Halaman memilih gejala dapat dilihat pada gambar 1.14.

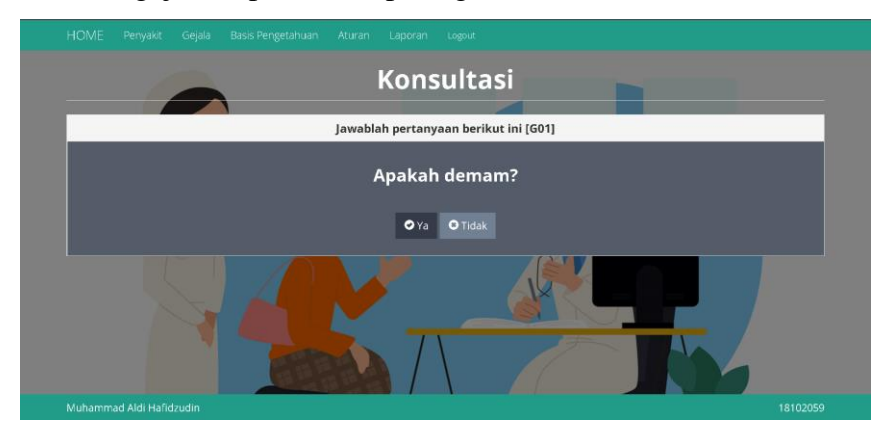

Gambar 1.14 Halaman Memilih Gejala

Setelah memilih gejala, maka hasil dari perhitungan akan di tampilkan ke interface dengan berbagai keterangan mulai gejala yang dipilih, hasil perhitungan, dan solusi dari penyakit tersebut. Halaman hasil diagnosa akan tampil seperti pada gambar 1.15 dan 1.16.

| Biodata Konsultasi      |                                                 |              |               |         |                      |  |  |  |
|-------------------------|-------------------------------------------------|--------------|---------------|---------|----------------------|--|--|--|
| Nama                    |                                                 | No. Hp       | Jenis Kelamin | Alamat  | Tanggal              |  |  |  |
| Muhamad Aldi Hafidzudin |                                                 | 081212518463 | Laki - Laki   | Cirebon | 15:08 · 23 Juli 2022 |  |  |  |
|                         |                                                 |              |               |         |                      |  |  |  |
| Gejala Terpilih         |                                                 |              |               |         |                      |  |  |  |
| No                      | Nama Gejala                                     |              |               |         |                      |  |  |  |
| 1                       | Demam                                           |              |               |         |                      |  |  |  |
| 2                       | ikerik (Mata Kuning dan Kulit)                  |              |               |         |                      |  |  |  |
| 3                       | Urine Berwarna Gelap (Kemerahan)                |              |               |         |                      |  |  |  |
| 4                       | Nyeri & rasa tidak enak di perut                |              |               |         |                      |  |  |  |
| 5                       | Muai Muntah                                     |              |               |         |                      |  |  |  |
| 6                       | Mimisan                                         |              |               |         |                      |  |  |  |
| 7                       | Tinja Berwarna gelap                            |              |               |         |                      |  |  |  |
| 8                       | Penurunan Berat Badan                           |              |               |         |                      |  |  |  |
| 9                       | Sesak                                           |              |               |         |                      |  |  |  |
| 10                      | Pendarahan Pada Hidung/Gusi/Kulit/Saluran Cerna |              |               |         |                      |  |  |  |
| 11                      | Benjolan Pada perut kanan atas                  |              |               |         |                      |  |  |  |

Cambar 1.15 Halaman Hasil Diagnosa

| Hasil Analisa   |                                                                    |             |  |  |  |  |
|-----------------|--------------------------------------------------------------------|-------------|--|--|--|--|
| No              | Diagnosa                                                           | Kepercayaan |  |  |  |  |
| 1               | Kanker Hati                                                        | 91.81%      |  |  |  |  |
| 2               | Hepatitis                                                          | 59.68%      |  |  |  |  |
| 3               | Sirosis Hati                                                       | 55.2%       |  |  |  |  |
| 4               | Abses Hati                                                         | 28%         |  |  |  |  |
|                 |                                                                    |             |  |  |  |  |
| Diagnosa        | Kanker Hati                                                        |             |  |  |  |  |
| Solusi          | - Reseksi hati (Pengangkatan tumor pada hati) - Transplantasi hati |             |  |  |  |  |
| Consultasi Lagi |                                                                    |             |  |  |  |  |

Gambar 1.16 Halaman Hasil Diagnosa

# turnitin<sup>®</sup>

## • 20% Overall Similarity

Top sources found in the following databases:

- 2% Publications database
- Crossref Posted Content database
- Crossref database
- 19% Submitted Works database

## TOP SOURCES

The sources with the highest number of matches within the submission. Overlapping sources will not be displayed.

| Universitas Muria Kudus on 2016-03-22<br>Submitted works                      | 3%  |
|-------------------------------------------------------------------------------|-----|
| Universitas Brawijaya on 2017-03-22<br>Submitted works                        | 2%  |
| Konsorsium Turnitin Relawan Jurnal Indonesia on 2020-12-09<br>Submitted works | 2%  |
| UIN Sultan Syarif Kasim Riau on 2019-07-29<br>Submitted works                 | 1%  |
| Universitas Muria Kudus on 2018-09-07<br>Submitted works                      | 1%  |
| Universitas Brawijaya on 2017-01-15<br>Submitted works                        | 1%  |
| Universitas Pamulang on 2022-10-26<br>Submitted works                         | 1%  |
| Universitas Putera Batam on 2018-12-01<br>Submitted works                     | 1%  |
| Universitas Brawijaya on 2016-04-22<br>Submitted works                        | <1% |

# turnitin

| 10 | Bobby Anggara Azhari, Neni Mulyani, Andy Sapta. "Forward Chaining:<br>Crossref | <1% |
|----|--------------------------------------------------------------------------------|-----|
| 11 | Konsorsium Turnitin Relawan Jurnal Indonesia on 2020-12-09<br>Submitted works  | <1% |
| 12 | Politeknik Negeri Jember on 2022-05-17<br>Submitted works                      | <1% |
| 13 | Udayana University on 2015-04-14<br>Submitted works                            | <1% |
| 14 | Universitas 17 Agustus 1945 Surabaya on 2019-03-29<br>Submitted works          | <1% |
| 15 | Universitas Putera Batam on 2019-05-23<br>Submitted works                      | <1% |